### Активация удаленного доступа к pecypcam Elsevier

с помощью корпоративной почты Zimbra

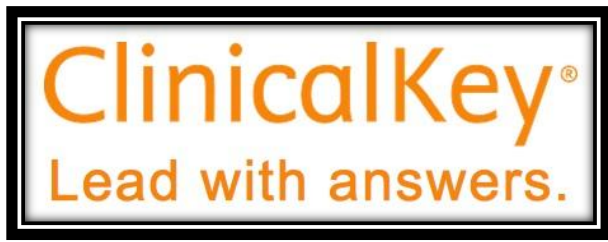

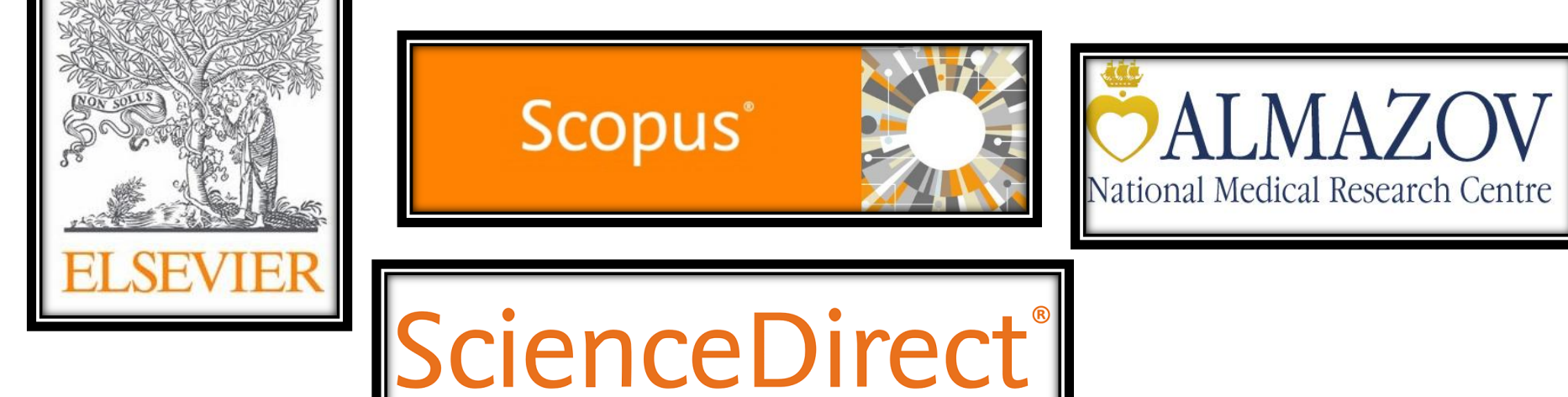

#### 1. Регистрация ClinicalKey

- Зайдите на сайт <u>www.clinicalkey.com</u>
- Нажмите в верхнем правом углу кнопку Регистр
- Заполните необходимые поля
- Необходимо указать вашу
   корпоративную электронную почту
   @almazovcentre.ru

| -  | аши данные                                                                          |
|----|-------------------------------------------------------------------------------------|
| N  | ия *                                                                                |
| Фа | амилия                                                                              |
|    |                                                                                     |
| Э. | лектронная почта и пароль                                                           |
| Aд | рес вашей электронной почты будет вашим именем пользователя Продукты Elsevier.      |
| эл | ектронная почта *                                                                   |
|    | anorti *                                                                            |
|    |                                                                                     |
| >  | Дополнительске сведения о профиле                                                   |
|    | Я хочу получать информацию от Elsevier B.V. и ее аффилированных лиц относительно из |
| _  | продуктов и услуг                                                                   |
|    | Я рочитал и понял Соглашение с зарегистрированным пользователем и соглашаются       |

- Войдите в личный кабинет, используя вашу корпоративную почту и пароль.
- В левом углу, нажав на ваше имя пользователя, выберите
   Удаленный доступ и еще раз укажите электронный адрес

|                                                                                | Поиск Браузер                                                                                                  | Инструменты                                                      | Library Almazov ×                             |
|--------------------------------------------------------------------------------|----------------------------------------------------------------------------------------------------|------------------------------------------------------------------|-----------------------------------------------|
| все виды 🗸 Поиск условий, пр                                                   | оцедур, лекарственных средств и другое                                                                         | Q                                                                | Профиль                                       |
|                                                                                |                                                                                                    |                                                                  | Настройки                                     |
| Подать заявку на удале                                                         | нный доступ                                                                                                    |                                                                  |                                               |
| Если в Вашем учреждении включен удал                                           | ленный доступ, эта функция позволит вам і                                                                      | толучить доступ к ClinicalKey, дах                               | Изменить язык<br>же если Вы не в              |
| учреждения.                                                                    | na na hana na katala katala katala katala katala katala katala katala katala katala katala katala katala katal |                                                                  | 명 Магазин                                     |
| Чтобы начать, пожалуйста, введите свой<br>или другой личной электронной почты. | институциональный адрес электронной по<br>Если у Вас нет адреса электронной почты,                             | очты ниже. Удаленный доступ не<br>связанного с Вашим учреждение: | совместим с ут<br>м, обратитесь на содержание |
| учреждения, чтобы получить удаленный                                           | і доступ.                                                                                                    |                                                                  | 🗔 Презентации                                 |
|                                                                                |                                                                                                    |                                                                  | <u> Удаленный доступ</u>                      |
| электронная почта                                                              |                                                                                                    |                                                                  | 🗗 Выйти                                       |
|                                                                                |                                                                                                    |                                                                  | Помощь и обратная связь                       |
| Продолжение >                                                                  |                                                                                                    |                                                                  | Лозвоните нам                                 |

• Вы получите письмо с подтверждением активации удаленного доступа на вашу корпоративную почту

| Уважаемый покупатель,                                                                                                    |
|----------------------------------------------------------------------------------------------------|
| Спасибо за выбор опции активации удаленного доступа. Для подтверждения, пожалуйста,<br>воспользуйт <u>есь ссылкой ниже</u> .        |
| Активируйте свой удаленный доступ                                                                                                   |
| Эта ссылка для подтверждения только для library@almazovcentre.ru, пожалуйста, не пересылайте<br>это сообщение.                      |
| С уважением,                                                                                                    |
| Команда ClinicalKey.                                                                                                    |
| Уведомление о защите данных:                                                                                                    |
| Copyright © 2019. Elsevier B.V. Все права защищены.   Политика конфиденциальности сайта<br>Elsevier: www.elsevier.com/privacypolicy |
| ClinicalKey® является зарегистрированным товарным знаком Elsevier Properties S.A.,<br>используется по лицензии.                     |
| Elsevier B.V. Зарегистрированный Офис: Radarweg 29,1043 NX Amsterdam, The Netherlands, Reg. No.                                     |

- После того как вы прошли по ссылке в письме, система предложит выбрать вам организацию и уровень доступа.
- Выберите

**Almazov National Medical Research Centre - Remote Access** 

| Buð |                                                               |
|-----|---------------------------------------------------------------|
| «Пр | ерите одну организацию из списка ниже и нажмите<br>одолжить». |
| 0   | Almazov National Medical Research Centre – General Access     |
| 0   | Almazov National Medical Research Centre – Remote Access      |
|     |                                                               |
|     |                                                               |

#### Удаленный доступ к ClinicalKey активирован

| лов   | Удаленный доступ был      | т успешно а | ктивирован. | ств и                                                                                |
|-------|---------------------------|-------------|-------------|--------------------------------------------------------------------------------------|
| ~     |                           |             | Закр        | поиск                                                                                |
|       |                           |             | Инстр       | ументы                                                                               |
|       | carkey                    |             | 0           | Remote Access                                                                        |
| Поиск | сакеу<br>условий, процеду | р, лекаро   | ственных    | Ретоте Access Профиль Я Настройки В СМЕ/МОС В Изменить язык В Сохраненное содержание |

# 2. Вход в личный кабинет и проверка доступа в SCOPUS

- Зайдите на сайт <u>www.scopus.com</u>
- В верхнем правом углу нажмите Sign In

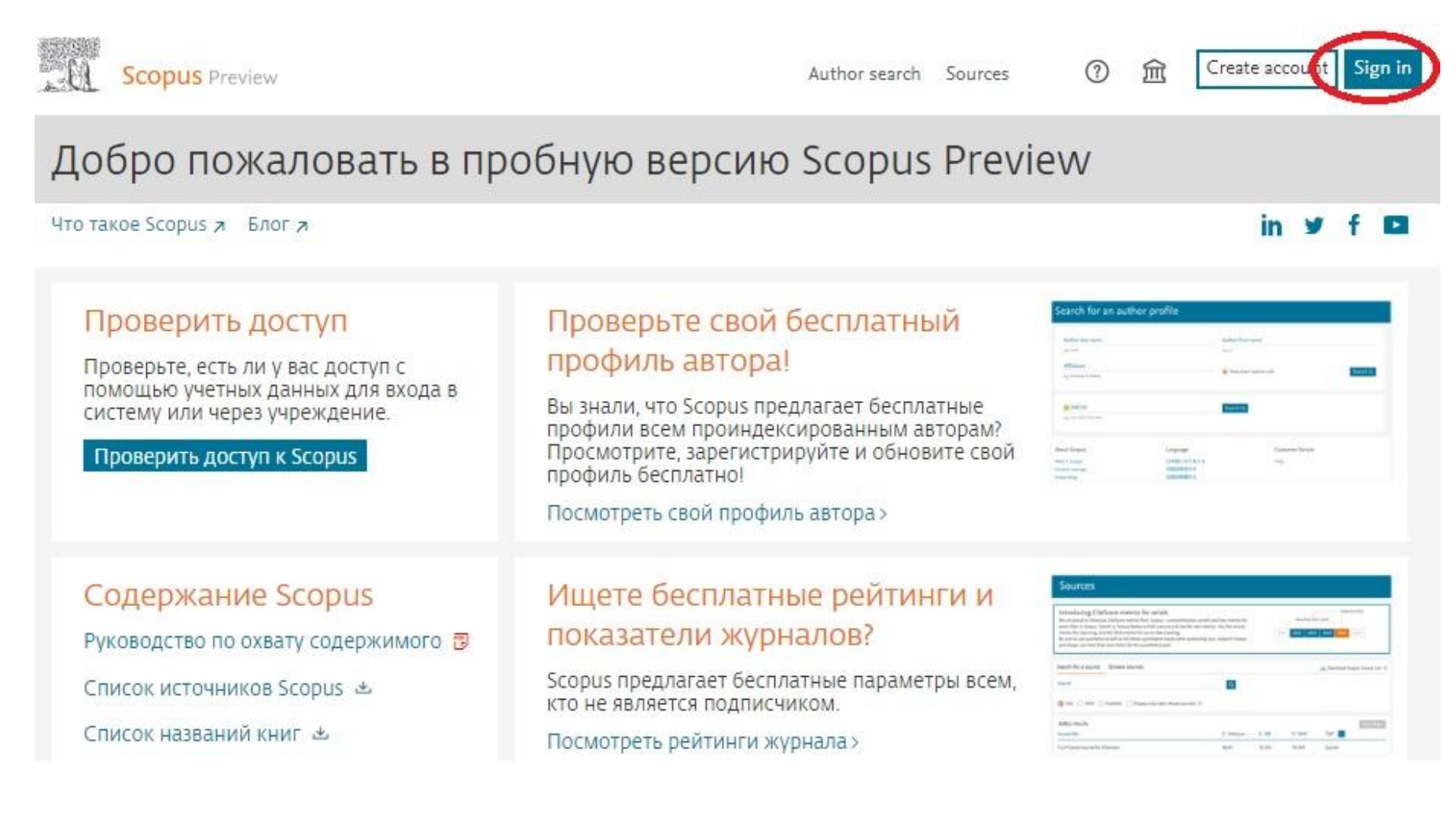

- Введите ваши данные, которые вы использовали для входа в ClinicalKey.
- Если вы видите в верхнем левом углу страницы логотип Центра Алмазова и стартовую страницу с поиском документов – у вас есть доступ к бд Scopus

| ALMAZOV<br>National Medical Research Centre |                                 | Search      | Sources    | Lists   | SciVal 🤊 | 0 | Ŷ        | 鼠          | 0    |
|---------------------------------------------|---------------------------------|-------------|------------|---------|----------|---|----------|------------|------|
| Поиск документ                              | ОВ                              |             |            |         |          |   | Сравнити | ь источни  | ки > |
| 🖲 Документы 🔘 Авторы 🔇                      | О Организации Расширенный поиск |             |            |         |          | c | оветы по | о поиску ( | 0    |
| Поиск                                       |                                 | Название ст | гатьи, кра | аткое о | писан 🚩  | + |          |            |      |
| Hanpиwep, "Cognitive architectures" AND rol | bots                            |             |            |         |          |   |          |            |      |

> Ограничить

# 3. Вход в личный кабинет и проверка доступа в ScienceDirect

- Зайдите на сайт <u>www.sciencedirect.com</u>
- В верхнем правом углу нажмите Sign In

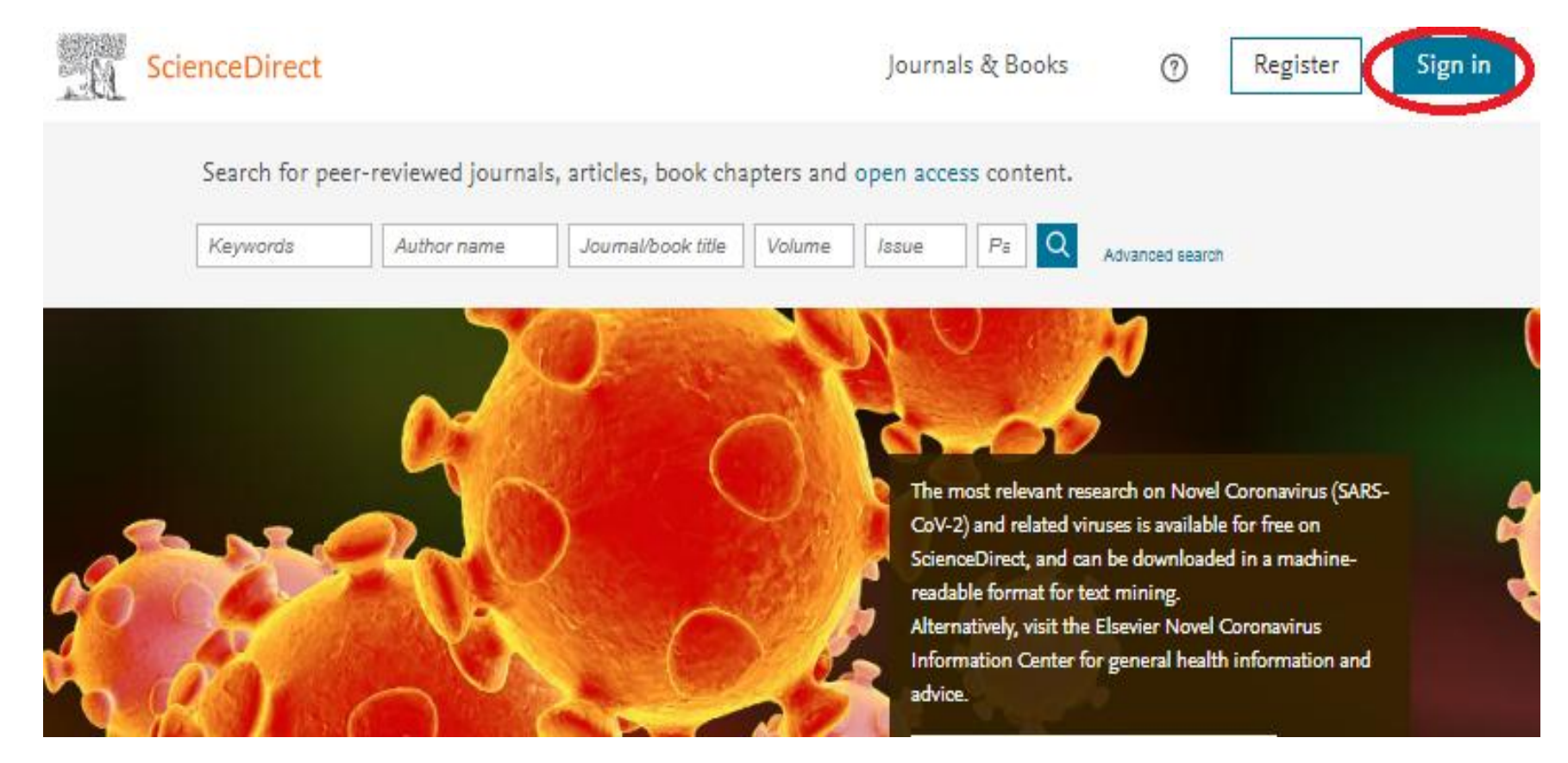

- Введите ваши данные, которые вы использовали для входа в ClinicalKey и Scopus.
- Для проверки доступа откройте статью по ссылке: <u>https://www.sciencedirect.com/science/article/pii/S0301472X1930949X</u>
- Если вам доступен значок Download PDF у вас есть доступ к бд ScienceDirect

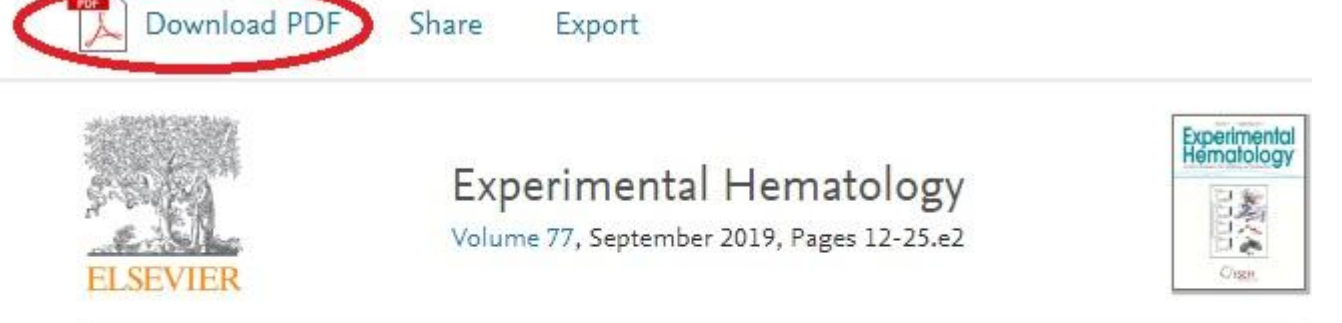

Regular Submission

Increased platelet function during frailty

Blanca Hernández <sup>a, b, 1</sup>, Eduardo Fuentes <sup>a, c, d, 1</sup>, Iván Palomo <sup>a, c, d, 1</sup>, Marcelo Alarcón <sup>a, c, d, 1</sup> 🗙 🖾

### Поздравляем!

У вас есть удаленный доступ ковсем подписным ресурсам компании Elsevier, предоставленных для нашей организации.

Успешной работы!